## LABORATORIO DE INGENIERÍA MECANICA ASISTIDA POR COMPUTADORA UNIGRAPHICS

Modelar el tubo de salida a partir de un barrido (Sweep)

### **File**®new

Nombre: [tubo-salida] OK

| New Part File                                                                        | 2                              | <u> </u>    |
|--------------------------------------------------------------------------------------|--------------------------------|-------------|
| en:                                                                                  | 🛿 Bomba                        | 🗾 🕈 🖻 🕈 📰 - |
| 최 bloque-pi<br>과 cub-sello<br>과 soporte-p<br>과 tubo-guia<br>과 tubo-salid<br>과 tubo-t | vote 🛋 vastago<br>pivot<br>da  |             |
| Nombre de<br>archivo:                                                                | tubo-salida                    | ОК          |
| Tipo de<br>archivos:                                                                 | Unigraphics Part Files (*.prt) | ▼ Cancelar  |
| Units                                                                                |                                |             |
| C Inches                                                                             |                                |             |
| <ul> <li>Millimet</li> </ul>                                                         | ers                            |             |
|                                                                                      |                                |             |
| □ Non-Mas                                                                            | ter Part                       |             |

**AYUDA:** se encuentra predeterminada la selección de pulgadas, por lo tanto hay que seleccionar la opción de milímetros

#### **Modelado**

Creación de un perfil a partir de líneas básicas

## **Application ® Modeling**

## Insert® Curve® Basic Curves

[Delta: ON] (sirve para trabajar con puros incrementos de dimensión, NO por coordenadas)

| XC:<br>YC:<br>ZC:<br>OK | 0<br>0<br>0   |
|-------------------------|---------------|
| XC:<br>YC:<br>ZC:<br>OK | 0<br>0<br>200 |

XC: 0 YC: -20

| ZC: | 20  |
|-----|-----|
| OK  |     |
| Can | cel |

#### Insert® Curve® Arc/Circle

| <ul> <li>Through 3</li> <li>Size and 4</li> </ul> | ) Points<br>Angle |  |  |
|---------------------------------------------------|-------------------|--|--|
| Arc Center                                        |                   |  |  |
| Size                                              | Diameter          |  |  |
| Diameter                                          | 30                |  |  |
| Angles                                            | Complete Circle 💌 |  |  |
| Start                                             | 0.0000            |  |  |
| End                                               | 360.0000          |  |  |
| Poi                                               | nt Constructor    |  |  |
| OK                                                | Rack Cancel       |  |  |

Point Constructor OK

Base Point XC: 0 YC: 0 ZC: 0 OK OK Cancel

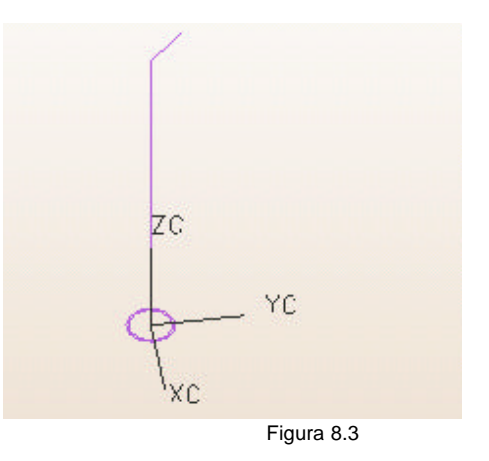

## LABORATORIO DE INGENIERÍA MECANICA ASISTIDA POR COMPUTADORA UNIGRAPHICS

Creación del barrido, una vez teniendo el círculo y las líneas guía.

## Insert® Form Feature® Sweep Along Guide

Seleccione el círculo de 30mm de diámetro OK

Seleccione luego nuestra guía, que serían las dos líneas de arriba del círculo OK

Offset 1: 0 Offset 2: 0 OK

AYUDA: seleccione la operación Booleana Create OK

Cancel

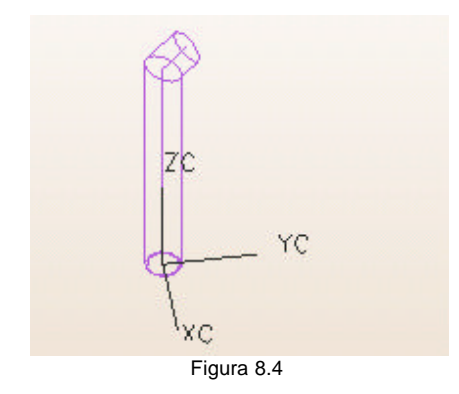

Creación de un círculo para barrenar el sólido

## Insert® Curve® Arc/Circle

| <ul> <li>Through 3 Points</li> <li>Size and Angle</li> </ul> |                   |
|--------------------------------------------------------------|-------------------|
|                                                              | Arc Center        |
| Size                                                         | Diameter          |
| Diameter                                                     | 27.5              |
| Angles                                                       | Complete Circle 💌 |
| Start                                                        | 0.00000           |
| End                                                          | 360.0000          |
| Poir                                                         | nt Constructor    |
| OK                                                           | Rack Cancel       |

Point Constructor OK

Base Point XC: 0 YC: 0 ZC: 0 OK OK Cancel

# Insert® Form Feature® Sweep Along Guide

Seleccione el círculo de 27mm de diámetro OK

Seleccione luego la misma guía, que serían las dos líneas de arriba del círculo OK

Offset 1: 0 Offset 2: 0 OK

AYUDA: seleccione la operación Booleana Subtract OK Cancel

## LABORATORIO DE INGENIERÍA MECANICA ASISTIDA POR COMPUTADORA UNIGRAPHICS

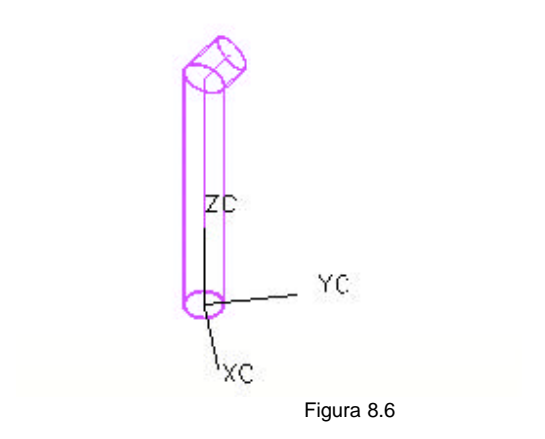